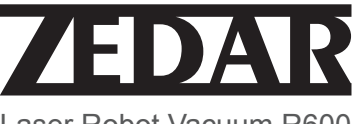

# ()

"CE"marking states that the product is compliant to European Directives 2006/95/CE Low Voltage Directive 2004/108/EC EMC Directive It is possible to request a full copy of Declaration of compliance to the Distributor: This product complies with the rules of RoHS Directive(2002/95/CE) This product complies with the rules of Eup Directive(2009/1255/CE)

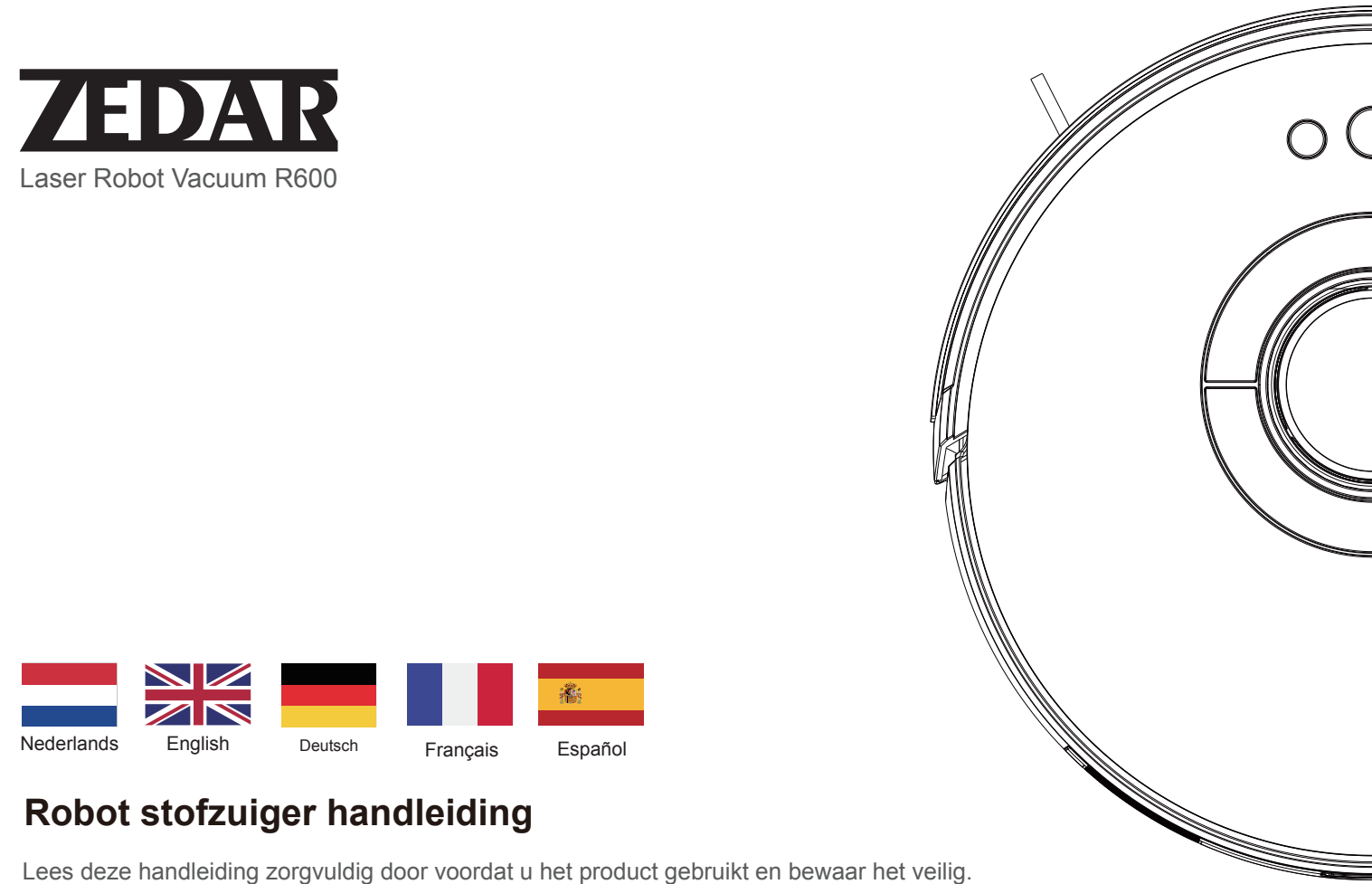

#### Veiligheidsinstructies

Lees voordat u dit product gebruikt de volgende veiligheidsinstructies en volg alle conventionele veiligheidsmaatregelen. Lees deze handleiding zorgvuldig door en bewaar deze goed. Elke bewerking die niet in overeenstemming is met deze handleiding kan schade aan dit product veroorzaken.

## Waarschuwingen

- Alleen geautoriseerde technici kunnen dit product demonteren. Gebruikers wordt niet geadviseerd om dit product zelf te demonteren.
- Gebruik alleen de lichtnetadapter die door de fabrikant voor dit product is geleverd. Gebruiken van andere adapters kan schade aan dit product veroorzaken.
- Raak geen draden, stopcontacten of voedingsadapters aan als uw handen nat zijn.
- 4. Rol de carrosseriedelen niet in het aandrijfwiel van het product.
- 5. Houd dit product uit de buurt van sigaretten, aanstekers en andere open vuur.
- 6. Reinig het product na het opladen.
- 7. Buig de draad niet overmatig, plaats geen zware voorwerpen en scherpe voorwerpen over de machine.
- 8. Dit product is bedoeld voor gebruik binnenshuis. Gebruik het niet buitenshuis.
- 9. Ga niet op het product zitten.
- 10. Gebruik dit product niet in een vochtige omgeving, zoals de badkamer.
- Verwijder voordat u dit product gebruikt alle kwetsbare items (zoals een bril en lampen) op de grond, evenals artikelen die in de randborstel en zuigkanaal kunnen vastdraaien (zoals draden, papier en gordijnen).
- 12. Plaats het product niet op een plaats waar het gemakkelijk af kan vallen (zoals tafels en stoelen).
- Controleer zorgvuldig of de voedingsadapter is aangesloten op het stopcontact voor gebruik; anders kan de batterij beschadigd raken.
- 14. Om struikelen over het product te voorkomen, informeert u andere leden van het huis wanneer het product werkt.
- 15. Wanneer de stofbak vol is, leegt u de stofbak voordat u dit product gebruikt.
- 16. De bedrijfstemperatuur van dit product is 0°C tot 40°C
- 17. Gebruik dit product niet in een omgeving met hoge temperaturen.
- 18. Verwijder de batterij uit het product voordat u deze recyclet.
- 19. Wanneer u de batterij verwijdert, moet u ervoor zorgen dat het product is losgekoppeld van de voeding.
- 20. Recycle de afgedankte batterijen op de juiste manier.

## Warnings

- Gebruik alleen de originele oplaadbare batterij en het dockingstation van de fabrikant. Gebruik geen niet-oplaadbare batterijen. Voor batterijspecificaties, zie "Productspecificaties".
- Gebruik het product niet in een omgeving met open vuur of kwetsbare producten.
- Gebruik het product niet in een extreem warme (boven 40°C) of extreem koude (onder 0°C) omgeving.
- 4. Houd haar, kleding, vingers en andere delen van het menselijk lichaam uit de buurt van de het openen of bedienen van delen van het product.
- 5. 5. Gebruik het product niet op natte of met water gevulde grond.
- 6. 6. Gebruik het product niet om items te stofzuigen die het product kunnen blokkeren, zoals stenen en oud papier.
- Gebruik het product niet om ontvlambare materialen, zoals benzine, te stofzuigen.
- Gebruik het product niet om brandende voorwerpen, zoals sigaretten, te stofzuigen, lucifers, as en andere items die brand kunnen veroorzaken.
- Plaats geen artikelen op de zuigpoort. Gebruik het product niet wanneer de de zuigpoort is geblokkeerd. Verwijder het stof, de watten en het haar uit de zuigkracht poort om een soepele luchtcirculatie bij de zuigpoort te garanderen.
- 10. Ga voorzichtig om met het netsnoer om schade te voorkomen. Gebruik het netsnoer niet om sleep of trek aan het product en het dockingstation, gebruik het netsnoer niet als handvat, klem het netsnoer niet in de deuropening of op scherpe hoeken. Laat het product niet over het netsnoer lopen. Houd het netsnoer uit de buurt van warmtebronnen.
- 11. Gebruik geen beschadigd dockingstation.
- 12. Zelfs als het product ernstig beschadigd is, verbrand het product niet, omdat het product batterij kan ontploffen.

## Inhoudsopgave

| Product en Accessories                  |                   | - 02 |
|-----------------------------------------|-------------------|------|
| Product Compositie                      |                   | - 03 |
| APP Installatie                         |                   | - 05 |
| Beschrijving van APP pictogrammen en    | knoppen ·         | - 07 |
| Stofbak, watertank en dweildoekassemb   | lage ·····        | - 08 |
| Voorbereidingen ·····                   |                   | - 09 |
| Opladen                                 |                   | - 10 |
| Gebruikersinstructies                   |                   | - 11 |
| Bediening op afstand (optioneel)        |                   | - 15 |
| Gebruik van de watertank                |                   | - 18 |
| Onderdelen onderhoud - stofbak          |                   | - 19 |
| Onderdelen onderhoud – watertank en d   | weildoek          | - 2′ |
| Stofbak Handleiding zijborstel          | Afstandsbediening | - 22 |
| Onderdelen onderhoud – rollerborstel er | ı zijborstel      | - 23 |
| probleemoplossing                       |                   | - 26 |
| Product Specificatie                    |                   | - 27 |
| beveiliging informatie                  |                   |      |

- 01

## Product en accessoires

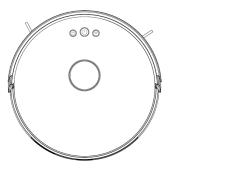

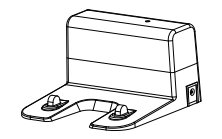

Hoofdeenheid

Docking station

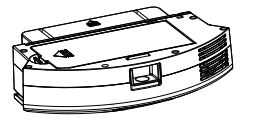

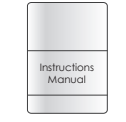

Stofbak

Handleiding

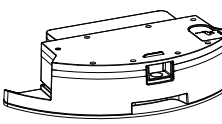

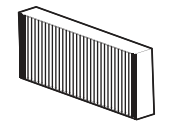

Water tank

HEPA filter

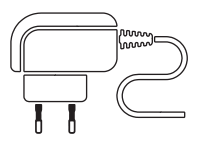

Power adapter

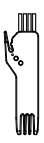

Borstel

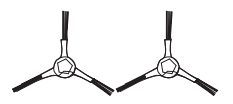

Zijborstel

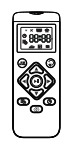

Afstandsbediening

## **Product Compositie**

Vooraanzicht

Onder aanzicht

03

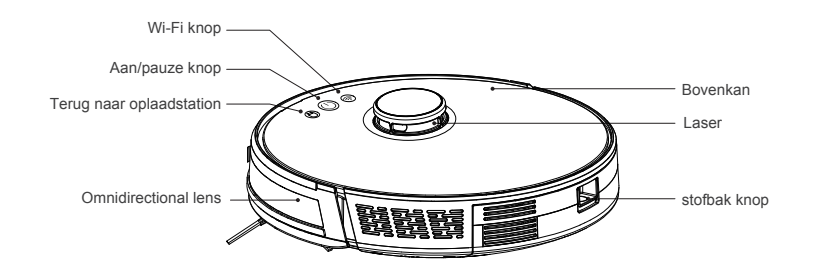

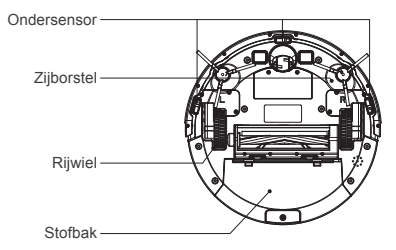

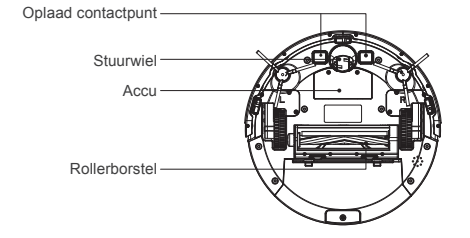

## Installation

## 

 Voordat u de stofzuiger start, ruimt u de op de grond verspreide kabels en snoeren op en verwijdert u gemakkelijk vallende, breekbare, waardevolle en mogelijk gevaarlijke voorwerpen.

mogelijk gevaarlijke voorwerpen. Voorkom dat u door het hoofdtoestel verstrikt raakt, vastloopt, wordt meegesleurd of wordt omgestoten; anders kan er persoonlijke of materiële schade ontstaan.

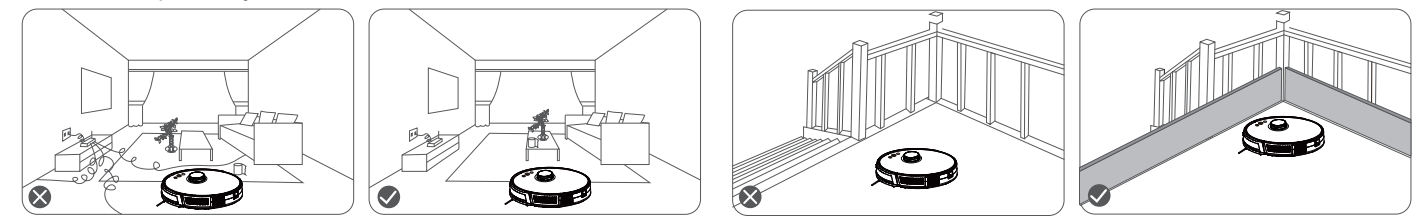

 Vermijd het gebruik van dit product in het waadgebied; anders kan de ventilator worden beschadigd, waardoor de prestaties van de stofzuiger worden beïnvloed.

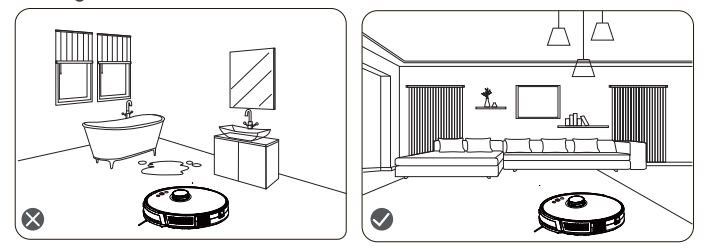

3. De gebruikers met een duplexstructuur zoals trappen enz. in hun huizen moeten er speciaal rekening mee houden dat het strikt verboden is om het product te gebruiken in de omgeving waar geen schoorsteen hangt.

## **APP Installatie**

Zoek naar "Tuya" in uw App Store of Google Play of scan de QR-code aan de rechterkant; download de app; open "Tuya" op uw telefoon na Downloaden. Zorg ervoor dat de mobiele telefoon is verbonden met WiFi en dat de router werkt in de 2,4 GHz-band en compatibel is met 802.11b/g/n-protocol.

**Methode** 1 Meld u aan bij de app, tik op het plusteken (+) om een apparaat toe te voegen. Kies kleine huishoudelijke apparaten aan de linkerkant, selecteer een robotstofzuiger (verbonden met Wi-Fi), voer de juiste Wi-Fi-naam en het juiste wachtwoord in en tik op Volgende. Op de pagina die wordt weergegeven, tikt u op het pictogram (  $\Leftarrow$ ) in de rechterbovenhoek om over te schakelen naar de AP-modus (deze stap is erg belangrijk). Tik op de Wi-Fi-verbindingsknop voor 3 seconden en houd deze ingedrukt. Het apparaat gaat naar de configuratiemodus van het Wi-Fi-netwerk. Zorg ervoor dat de Wi-Fi-indicator langzaam knippert. Tik op Volgende. Zoek en tik op de pagina die wordt weergegeven om verbinding te maken naar de wachtwoordvrije hotspot met het voorvoegsel SmartLife-XXXX in de Wi-Fi-lijst. Na een succesvolle verbinding, gelieve ga terug naar de Tuya-app en de productverbindingspagina wordt weergegeven. Wanneer er wordt aangegeven dat het product is verbonden, kunt u het bedienen.

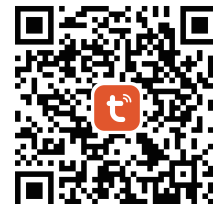

| 2:05 🕫                 |                                                   | ::!! † 🗈                    | 2:14 <b>1</b> 💼 🐑                                                                  | 2:10 🕫 📖 🗘 📰                                                                                                    | 2:10 🕫 💼                                             | 2:13<br>Tuya Smart | #1 4G 🗩          | 2:16 - #1 4G 🗈                                             |
|------------------------|---------------------------------------------------|-----------------------------|------------------------------------------------------------------------------------|----------------------------------------------------------------------------------------------------|------------------------------------------------------|--------------------|------------------|------------------------------------------------------------|
| <                      | Add Manually Auto S                               | can 🖂                       | Cancel                                                                             | Cancel AP Mode =                                                                                                    | Cancel                                               | Settings WLAN      |                  | Cancel                                                     |
| Electrical             | Clean                                             |                             | Select 2.4 GHz Wi-Fi Network and<br>enter password.                                | Reset the device first.<br>Please power on the device and confirm that the                                                      | Connect your mobile phone to the<br>device's hotspot | WLAN               |                  | Adding device<br>Ensure that the Wi-Fi signal is good.     |
| Sensors                | Robot Vacuum Robot Vacuu<br>(BLE+WI-FI) (WI-FI)   | m Robot Vacuum<br>(BLE)     | If your Wi-Fi is 5GHz, please set it to be 2.4GHz.<br>Common router setting method | indicator is blinking slowly.<br>Note: please complete the network distribution within<br>3 minutes after resetting the device. | 1. Connect the phone to the hotspot<br>shown below.  | MY NETWORKS        |                  |                                                            |
| Large<br>Home Ap       |                                                   |                             | 🗙 Wi-Fi - 5Ghz                                                                     |                                                                                                    |                                                      | LILIN              | 🔒 🗢 🚺            |                                                            |
| Small Home             | Window Cleaner Window Clea<br>(BLE+Wi-Fi) (Wi-Fi) | ner Window Cleaner<br>(BLE) | ✓ Wi-Fi - 2.4Ghz = ≑ ()                                                            |                                                                                                    |                                                      | OTHER NETWORKS     |                  |                                                            |
| Kitchen                | 1                                                 | ۲                           |                                                                                    | • (1)                                                                                                    | ✓ smartLife-XXXX ♀(j)                                | @PHICOMM_84        | ê 🕆 🚺            |                                                            |
| Exercise               | Mower Vecuum Clea<br>(Wi-Fi) (BLE)                | ner Robot Vacuum (IPC)      | ⊋ LILIN ⇒                                                                          |                                                                                                    | ✓ SL-XXXX ♥ ()                                       | ChinaNet-m65m      | ê 🕈 🚺            |                                                            |
| & Health               | HVAC                                              |                             |                                                                                    | Perform net pairing as prompted. >                                                                                              | Wifi - Guest 🗣 🚺                                     | ChinaNet-P9bz      | € † (j)          | Q                                                          |
| Video Sur              | 0 0                                               | 6                           | e 🗸                                                                                |                                                                                                    | 2. Go back to the app and continue to                | ChinaNet-zTQw      | ê 🗢 🚺            |                                                            |
| Gateway<br>Control     | Thermostat Thermosta<br>(BLE+Wi-Fi) (Wi-Fi)       | t Thermostat<br>(BLE)       |                                                                                    |                                                                                                    | add devices.                                         | CMCC-2408          | ê 🗟 (j)          | 01:57                                                      |
| Outdoor<br>Travel      |                                                   |                             |                                                                                    |                                                                                                    |                                                      | CMCC-2408-5G       | ∎ ≑ (j́)         |                                                            |
| Energy                 | Thermostat Ventilation Sys<br>(Zigbee) (BLE+Wi-F  | tem Ventilation System      |                                                                                    |                                                                                                    |                                                      | CMCC-2740          | € ≑ (j)          |                                                            |
| Entertainm             |                                                   |                             |                                                                                    | Onfirm the indicator is blinking slowly.                                                                                        |                                                      | CMCC-5ZKN          | ∎ ≑ (Ì)          | ©©                                                         |
| Industry & Apriculture | Ventilation System TRV<br>(Zigbee) (Zigbee)       | HNAC<br>(Wi-Fi)             | Next                                                                               | New                                                                                                    | Go to Connect                                        | Kungfu fruit       | a 🗢 i            | Scan Register Initialize<br>devices. on Cloud. the device. |
| Others                 |                                                   |                             |                                                                                    | INEXT                                                                                                    |                                                      | TOTOLINK_5G_7A32F8 | <del>?</del> (j) |                                                            |
| 00.015                 | TRV                                               |                             |                                                                                    |                                                                                                    |                                                      | Xiamenglories      | a 🗢 i            |                                                            |

## APP Installatie

#### Methode 2 (aanbevolen):

Log in op de Tuya-app, tik op het plusteken (+) en tik vervolgens op het scanpictogram "\_\_\_" om de QR-code onderaan te scannen van het apparaat (of in de figuur rechts) om de laserreinigingsrobot toe te voegen. Selecteer het bijbehorende Wi-Fi-netwerk, voer het juiste wachtwoord in en tik op Volgende. Tik op de Wi-Fi-verbindingsknop voor 3 seconden en houd deze vast zoals gevraagd en zorg ervoor dat dat de Wi-Fi-indicator langzaam knippert. Tik op Volgende. Zoek en tik op de pagina die wordt weergegeven om verbinding te maken met de wachtwoordvrije hotspot met het voorvoegsel SmartLife-XXXX in de Wi-Fi-lijst. Ga na een geslaagde verbinding terug naar de Tuya-app en de productverbindingspagina worden weergegeven. Wanneer er wordt aangegeven dat het product is verbonden, kunt u het bedienen

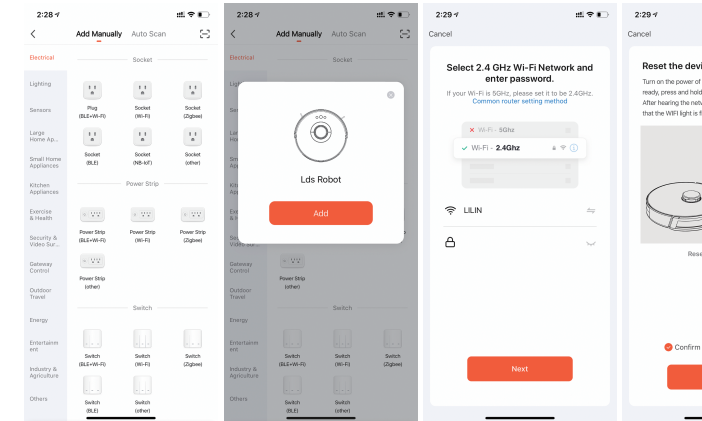

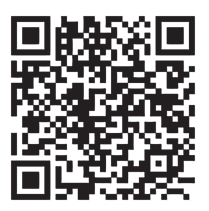

| Core Core   In fairs. In factor you make phone to the<br>control whether the factor whether the factor whether the factor whether the<br>factor whether the factor whether the factor whether the<br>factor whether the factor whether the factor whether the<br>factor whether the factor whether the<br>factor whether the factor whether the<br>factor whether the factor whether the<br>factor whether the factor whether the<br>factor whether the factor whether the<br>factor whether the factor whether the<br>factor whether the factor whether the<br>factor whether the<br>factor whether<br>factor whether the<br>factor whether the<br>factor whether the<br>factor | ±?∎                                                                                                    | 2:29:4 #1 🕈 🗈                                                                               | 2:30<br>• Tuya Smart                        | :::1 40 💽      | 2:30 - #1 40 🔳                                             |
|----------------------------------------------------------------------------------------------------|----------------------------------------------------------------------------------------------------|---------------------------------------------------------------------------------------------|---------------------------------------------|----------------|------------------------------------------------------------|
| With reduction the strategy of the strategy of the strategy                                                                                                    |                                                                                                    | Cancel                                                                                      | Settings WLAN                               |                | Cancel                                                     |
| with labelese   If whete labelese     If wheterese fittering   If with labelese     If with labelese   If with labelese     If with labelese <td>ice first.<br/>The robot. After the robot is<br/>if the WIFI button for 3 seconds.</td> <td>Connect your mobile phone to the<br/>device's hotspot<br/>1. Connect the phone to the hotspot</td> <td>WLAN<br/>SmartLife-3D9C<br/>Unsecured Network</td> <td>▼ (1)</td> <td>Adding device<br/>Ensure that the Wi-Fi signal is good.</td>                                                                                                    | ice first.<br>The robot. After the robot is<br>if the WIFI button for 3 seconds.                                                                                                    | Connect your mobile phone to the<br>device's hotspot<br>1. Connect the phone to the hotspot | WLAN<br>SmartLife-3D9C<br>Unsecured Network | ▼ (1)          | Adding device<br>Ensure that the Wi-Fi signal is good.     |
| Will identify flamma       Will identify flamma       Will identify flamma       Outpaced                                                                                                    | work configuration voice, confirm<br>fashing                                                                                                    | shown below.                                                                                | MY NETWORKS                                 | ∎ ≑ (j)        |                                                            |
| Will ideator flashing       Will ideator flashing       Other Depart                                                                                                    |                                                                                                    | WLAN                                                                                        | OTHER NETWORKS                              |                |                                                            |
| Will indextor flashing       Will indextor flashing       Oto Data Control       Column Control       Column Contrelo       Column Control<                                                                                                    |                                                                                                    | ✓ SmartLife-XXXX ♥ (j)                                                                      | ChinaNet-m65m                               | <b>≜</b> ≑ (j) |                                                            |
| Will indicator flashing     Oats Degreed     Oats Degreed     Oa                                                                                                    | e -                                                                                                    | ✓ SL-XXXX 🗢 🕄                                                                               | ChinaNet-P9bz                               | ê 🕈            |                                                            |
| With Inductor Stating     Coldo Corporat     CulCC-2408     + * ①     0157       With Inductor Stating     CulCC-2408+55     + * ①     0157       CulCC-2408+55     + * ①     0157       CulCC-2408+55     + * ①     0157       CulCC-2408+55     + * ①     0157       CulCC-2408+55     + * ①     0157       CulCC-2408+55     + * ①     0157       CulCC-2408+55     + * ①     0157       CulCC-2408+55     + * ①     0157       CulCC-2408+55     + * ①     0157       CulCC-2408+55     + * ①     0157                                                                                                    |                                                                                                    | Wifi - Guest 🗢 🛈                                                                            | ChinaNet-zTQw                               | ê 🗢 🚺          | Q                                                          |
| Util indicator faceling     CMCC-2408-56     + * ①     0157       CMCC-2408-56     + * ①     0157       CMCC-520N     + * ①     1       Kangtu finit     + * ①     1       TOTOLINK,50,7X3278     * ②                                                                                                    | Number of the second second se | A Co back to the one and easting to                                                         | CMCC-2408                                   | ≜ ≑ (j́)       |                                                            |
| CMCC-S2KN     4 ♥ ()       Kungtu fruit     4 ♥ ()       TOTOLINK,56,7X3278     ♥ ()       Xiamengiories     4 ♥ ()                                                                                                    | and grantes ?                                                                                                    | add devices.                                                                                | CMCC-2408-5G                                | ≜ ≑ (j́)       | 01:57                                                      |
| Kungtu fruit     € ♥ ①       TOTOLINK,50,7X3278     ♥ ①       Xiamengiories     € ♥ ①                                                                                                    |                                                                                                    |                                                                                             | CMCC-5ZKN                                   | ≜ ≑ (j́)       |                                                            |
| 1010 LINK,50,73278     ♥ ①       Col to Connect     Xiamengiories     ● ♥ ①                                                                                                    |                                                                                                    |                                                                                             | Kungfu fruit                                | ê 🗢 🧻          |                                                            |
| Go to Connect Xiamenglories                                                                                                    |                                                                                                    |                                                                                             | TOTOLINK_5G_7A32F8                          | * i            |                                                            |
|                                                                                                    | WIFI Indicator flashing                                                                                                    | Go to Connect                                                                               | Xiamenglories                               | ê 🗢 🧻          | Scan Register Initialize<br>devices. on Cloud. the device. |
| Next xiaomi-wifispeaker-s12,miap9203 🗢 🔇                                                                                                    | Next                                                                                                    |                                                                                             | xiaomi-wifispeaker-s12_miap9203             | * (j)          |                                                            |
| Other                                                                                                    |                                                                                                    |                                                                                             | Other                                       |                |                                                            |

## Beschrijving van de APP Pictogrammen en knoppen

| -   |           | Icons and Descriptions                                                                                                    |  | Knop       | beschrijving                              | Functie                         | Beschrijving                           |
|-----|-----------|----------------------------------------------------------------------------------------------------|--|------------|-------------------------------------------|---------------------------------|----------------------------------------|
| -   | *         | Hele huisreiniging: De stofzuiger genereert een kaart van het hele<br>Huis door middel van sensorscanning en plant automatisch het<br>Optimale reinigingspad                                                                                                    |  |            |                                           | Aanzetten                       | Hou de knop 3<br>seconde<br>ingedrukt  |
| -   |           | Geconfigureerde zone reiniging: u kunt een zone selecteren op<br>de Kaart in de app. De robot stofzuiger zal automatisch het<br>geselecteerde Gebied reinigen.                                                                                                   |  |            | Aan/uit                                   | Uitzetten                       | Hou de knop 3<br>seconde<br>ingedrukt. |
|     | <b>Q</b>  | Pin N GO: U kunt een punt opgeven in de APP kaart. Vervolgens<br>Gaat de stofzuiger automatisch naar het aangegeven punt. De<br>stofzuiger reinigt de Zone van 1.6 x 1.6 meter gecentreerd op Dit<br>punt. U kunt klikken of slepen om het gebied te selecteren. |  | 0          | knop                                      | Schoonmaak pad<br>hervatten     | Hou de knop<br>300ms ingedrukt.        |
| -   | ~         | Geselecteerde zone reiniging: Nadat de stofzuiger een kaart van<br>Het hele huis heeft gemaakt. Kunt u één of meerdere zones                                                                                                    |  |            |                                           | Pauze                           | Hou de knop<br>300ms ingedrukt.        |
| -   |           | selecteren Voor schoonmaak                                                                                                    |  |            | "keer                                     | Keer terug naar docking station | Hou de knop<br>300ms ingedrukt         |
|     | $\oslash$ | Stel een beperkte zone in voor het reinigen.                                                                                                    |  | (a)        | terug naar<br>docking<br>station"<br>knop |                                 | Hou de knop<br>300ms ingedrukt         |
| -   | Ð         | Terug naar het dockingstation: wanneer dit pictogram is<br>ingeschakeld Keert de stofzuiger auotmatisch terug naar het<br>oplaad station om Op te laden. Wanneer het pictogram knippert,                                                                         |  |            |                                           | Terugkeren<br>pauzeren          |                                        |
| -   |           | zal het apparaat stoppen Met terugkeren.                                                                                                    |  |            |                                           |                                 | Hou de knop 3                          |
|     |           | Geplande modus: U kunt een schema instellen voor dageli-<br>jks/wekelijkse<br>Schoonmaak taken van de robot stofzuiger.                                                                                                    |  | $\bigcirc$ | Wi-Fi<br>button                           | Wi-fi connectie                 | seconde<br>ingedrukt                   |
| L . |           |                                                                                                    |  |            |                                           |                                 |                                        |

07

## Stofbak, watertank en dweildoek assemblage

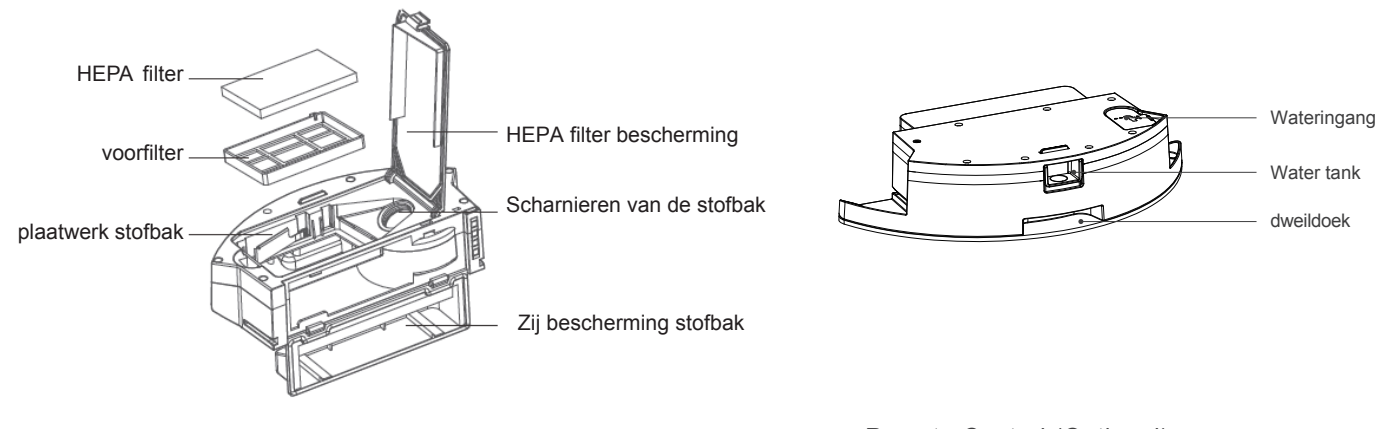

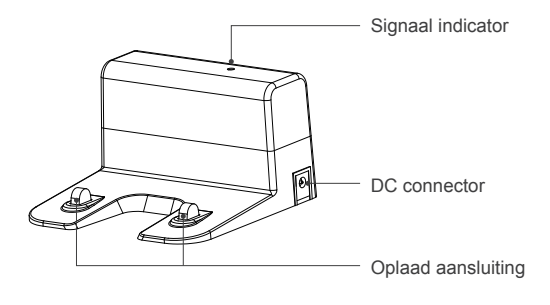

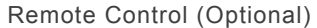

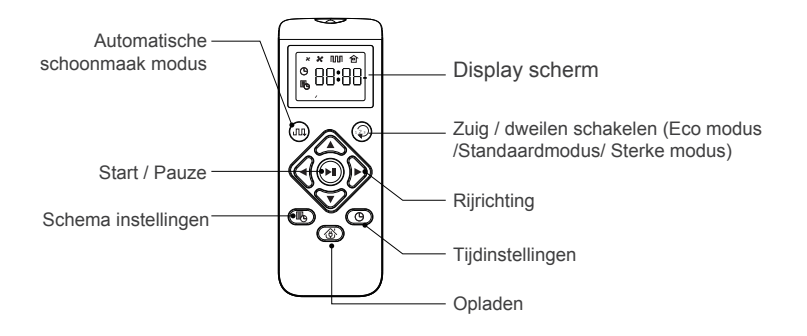

## Voorbereiding

Verwijder de Beveiliging strip

Voordat u de robotstofzuiger in gebruik neemt, verwijderd u de beveiligingstrip .

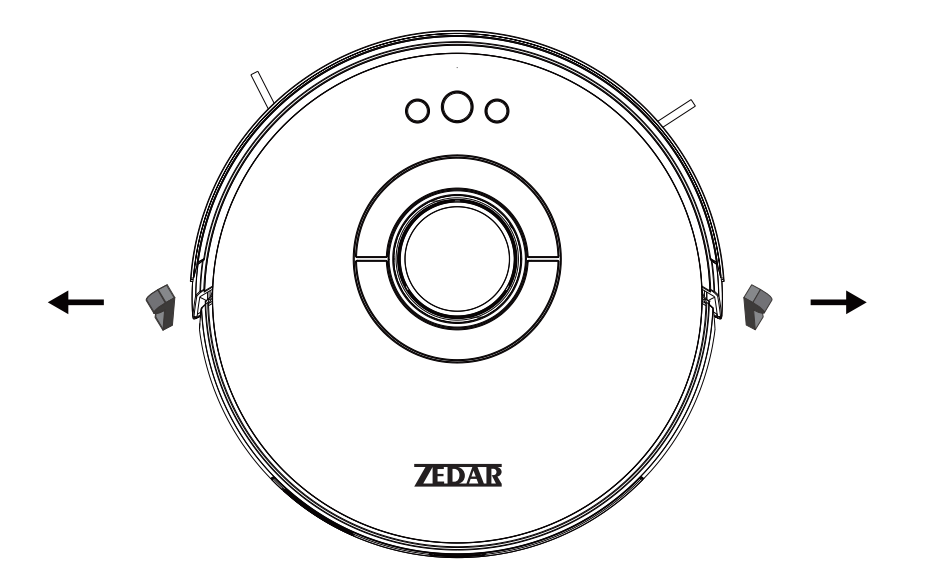

## Het opladen van de robot stofzuiger

1. Plaats het dockingstation op de vlakke grond tegen de muur. Houd 0.5m aan de zijkanten en 1.5 aan de voorzijde vrij.

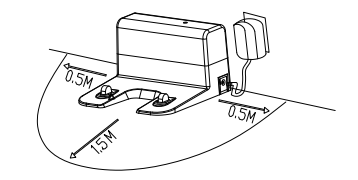

Plaats de stekker in het stopcontact.
Bevestig de zijborstels.

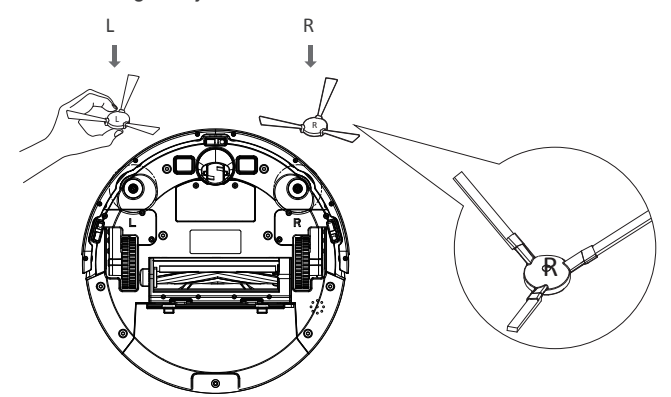

4. Plaats de robot stofzuiger op het dockingstation om het op te laden. Tijdens het laden knippert de indicator. Wanneer het opladen is voltooid, blijft de indicator branden. Het duurt ongeveer 6,5 uur om de robot stofzuiger volledig op te laden.

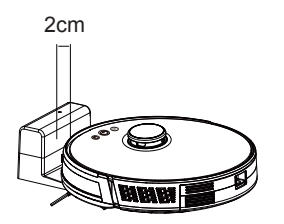

Let op: Bij handmatig plaatsen van de robotstofzuiger. Houdt de voorbumper op 2cm afstand van de het dockingstation om de metalen contactpunten met elkaar te verbinden.

Tijdens het reininigings proces controleert de robot stofzuiger automatisch het vermogensniveau. Als de stroom onvoldoende is zal het automatisch naar het dockingstation gaan om op te laden.

U kunt ook op de "terug naar dockingstation" knop drukken om het te laten terugkeren.

Notitie:

Gebruik het dockingstation niet in een sterk reflecterende omgeving zoals de omgeving blootgesteld aan direct zonlicht of met spiegels in de buurt. Voor normale werktijd van de robotstofzuiger, laad de stofzuiger volledig op voor gebruik. De oplaadtijd is ongeveer 6,5 uur. Om ervoor te zorgen dat de veiligheid van het opladen en voorkomen dat de vochtige doek de vloer beschadigt, verwijder de watertank voordat u de stofzuiger oplaadt.

## Gebruiksinstructies

#### Het apparaat in- en uitschakelen

Tik op de () knop en houd deze ingedrukt om het apparaat in te schakelen. Dan is de indicator ingeschakeld en de stofzuiger gaat naar de stand-bystatus. Wanneer de stofzuiger zich in de stand-by toestand bevindt, houd de (1) knop ingedrukt om het apparaat uit te schakelen

#### Let op:

De stofzuiger in oplaadtoestand kan niet worden uitgeschakeld

#### Start schoonmaak

Druk op de (<sup>1</sup>)knop om te beginnen met schoonmaken. Nadat de knop is ingedrukt zal de stofzuiger automatisch de schoonmaakroutes plannen volgens de gescande kaart. Het zal de verschillende zones één voor één schoonmaken. In elke zone zal de stofzuiger eerst de randen stofzuigen waarop het vervolgens in een zigzaggende beweging het resterende dee van de zone zal reinigen.

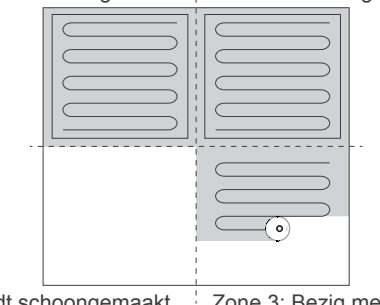

#### Zone 1: schoongemaakt : Zone 2: schoongemaakt

Let op:

- Als het vermogen te laag is, kan de stofzuiger niet beginnen met schoonmaken. Laad de stofzuiger daarom op voordat u deze start.
- Ruim voor het schoonmaken allerlei draden op de grond op (inclusief de netsnoer van het dockingstation). Anders kan de stofzuiger draden slepen tijdens het schoonmaken, wat stroomuitval van ander elektrisch apparaat of schade aan items of draden kan veroorzaken
- Als het reinigingsgebied minder dan 2 vierkante meter is, maakt de stofzuiger het gebied standaard twee keer schoon.
- Als de stroom onvoldoende is in het reinigingsproces, zal de stofzuiger automatisch terugkeren naar het dockingstation om op te laden. Als het vermogen voldoende bijgeladen is, keert het automatisch terug naar het onderbroken punt om door te gaan met schoonmaken (zorg ervoor dat u de hervatbare reiniging heeft ingeschakeld).

#### Pauzeer het schoonmaken

Als u water aan het waterreservoir moet toevoegen of de dweildoek moet wassen terwijl de stofzuiger werkt, drukt u op de (1) knop om te pauzeren. U kan op de ( ) knop drukken om door te gaan met schoonmaken, of op de  $\bigcirc$  knop drukken om keer terug naar het dockingstation en stop de huidige schoonmaaktaak

Let op: In pauzetoestand, als de stofzuiger terugkeert naar het dockingstation voor opladen, wordt de huidige reinigingstaak gestopt.

#### Slaapstand

Als er binnen 10 minuten geen bewerking wordt uitgevoerd. Gaat het automatisch naar de slaapstand en de aan/uit-indicator knippert om de paar seconden. In de slaapstand kunt u op elke knop drukken om de stofzuiger te ontgrendelen. Tip<sup>.</sup>

 Wanneer de stofzuiger wordt opgeladen bij het dockingstation, kan het niet in de slaapstand gaan.

• Als de slaaptijd langer is dan 12 uur, schakelt het apparaat automatisch uit.

## Gebruikersinstructies

#### Opladen

Automatische modus: Na het voltooien van de reiniging, keert de stofzuiger automatisch terug naar het dockingstation om op te laden. Handmatige modus: In pauzestatus kunt u op de 🖰 knop drukken om de "Terug naar docking station" modus. Wanneer de stofzuiger wordt opgeladen, knippert de aan/uit-indicator.

#### Let op:

Als de stofzuiger het dockingstation niet kan vinden, keert deze automatisch terug naar het beginpunt. In dit geval moet u handmatig de stofzuiger terug naar het docking station brengen.

#### Storing

Als de stofzuiger tijdens het werken een storing ondervindt, stopt het apparaat en de indicator knippert snel rood en er wordt een gesproken prompt gegenereerd. Voor details over de methode voor probleemoplossing, zie "Probleemoplossing". Let op:

• in storing schakelt het apparaat na 10 minuten automatisch uit.

#### Reset de Wi-Fi instellingen

Als uw mobiele telefoon om redenen geen verbinding kan maken met de stofzuiger Of het wachtwoord vergeten bent. Koppel het apparaat dan opnieuw met uw telefoon volgens de Wi-Fi connectie instellingen.

Let op:

Als de stofzuiger langer dan 2 minuten in de wacht-tot-aansluiting staat. Wordt de Wi-Fi-functie automatisch uitgeschakeld.

Zone 3: Bezig met schoonmaken Zone 4: wordt schoongemaakt.

#### PIN N GO

U kunt de mobiele app gebruiken om een punt op de kaart op te geven. De stofzuiger plant automatisch de route en gaat naar het opgegeven punt. Als u een punt in de app opgeeft wanneer de stofzuiger staat in stand-by of pauze, reinigt de stofzuiger een vierkante zone van 1.6 mx1.6 m gecentreerd op dit punt. Na schoonmaken, keert de stofzuiger automatisch terug naar het dockingstation.

Let op:

Als u een gedeeltelijke reiniging activeert terwijl de stofzuiger in de pauzestand staat, wordt de huidige reinigingstaak gestopt. staat, wordt de huidige reinigingstaak gestopt.

ശ 0

#### Een beperkte zone of virtuele muur instellen

U kunt de mobiele app gebruiken om een beperkte zone of virtuele muur in te stellen. Nadat de instelling is voltooid, zal de stofzuiger niet naar de beperkte zone gaan of de virtuele muur overschreiden voor reiniging.

#### Let op:

- Voordat u deze functie gebruikt, moet u de kaartbesparingsmodus voor de stofzuiger in de mobiele app.
- Deze functie wordt alleen gebruikt om reinigingszones te verdelen, maar kan niet worden gebruikt om gevaarlijke zones te blokkeren.
- Als de stofzuiger wordt verplaatst of als er significante veranderingen zijn in de thuisomgeving, kan de kaart ongeldig worden en de instellingen van de virtuele muur of beperkte zone kan verloren gaan.

#### Meer App-functies

| Real-time kaartupdate    | Volume aanpassing |
|--------------------------|-------------------|
| Recordweergave opschonen | Kaartbeheer       |
| Robot stem veranderen    | Firmware-update   |
| Robot positionering      | Status bekijken   |

#### Let op:

De functies en details van de app kunnen enigszins veranderen als gevolg van voortdurende ontwikkeling en upgrade van de app. De specifieke functies en details van de app zijn afhankelijk van de actuele versie.

## **Gebruik instructies**

#### Selectie zone reiniging

U kunt de mobiele app gebruiken om een of meer zones te selecteren voor reiniging. De stofzuiger reinigt een of meer kamers op basis van de zone die u selecteert op de app-kaart.

#### Let op:

- Voordat u deze functie gebruikt, moet u de een kaart hebben gegeneerd in de app.
- Nadat het schoonmaken is begonnen, kan de hoofdeenheid naar een plaats buiten de geselecteerde zone gaan. Zorg ervoor dat je de obstakels op de grond rond de geselecteerde zone opgeruimd hebt.

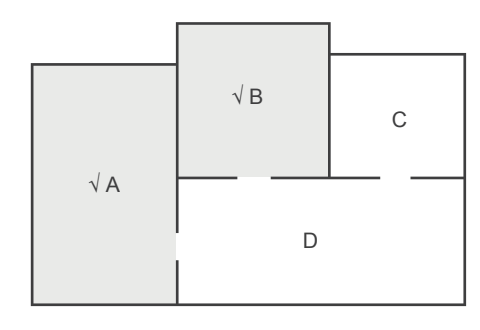

#### Geplande schoonmaak

U kunt de mobiele app gebruiken om de geplande reinigingstijd in te stellen. Wanneer de opgegeven tijd arriveert, de stofzuiger start automatisch schoonmaken en terugkeren naar het dockingstation nadat het is schoongemaakt.

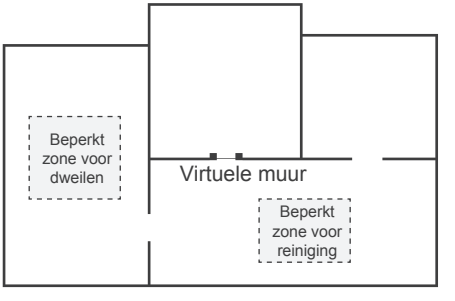

## Geconfigureerde zonereiniging

 U kunt de mobiele app gebruiken om een zone voor opschoning te configureren. De stofzuiger begint met schoonmaken op basis van de zone die u van plan bent in de mobiele app.

Let op:

Nadat het schoonmaken is begonnen, kan de hoofdeenheid naar een plaats buiten de geconfigureerde zone gaan. Zorg ervoor dat je de obstakels op de grond rond de geconfigureerde zone hebt opgeruimd.

## Reinigingsmodus

U kunt de mobiele app gebruiken om de Energiebesparing, Standaard, en sterke modus. De standaardmodus is standaard geselecteerd.

## **DND-modus**

Tijdens de Do-Not-Disturb (DND)-periode (niet storen) zal de stofzuiger niet automatisch doorgaan met schoonmaken of de gesproken prompt afspelen. De aan/uit-indicator dimt. U kunt de mobiele app gebruiken om de DND-modus uit te schakelen of het dnd-tijdbereik te wijzigen.

## Bediening met afstandsbediening (optioneel)

Afhankelijk van verschillende reinigingsbehoeften heeft het product een verscheidenheid aan zuig- / dweil opties en reinigingsmodi om uit te kiezen. U kunt beginnen met verschillende reinigingen modi via de afstandsbediening of app.

#### Automatische reiniging

Instellingsmethode: Druk in de afsluitstatus de knop (<sup>1</sup>) voor een paar seconden. Wanneer het indicatielampje () van de stofzuiger brandt, is het ingeschakeld. Wanneer de knop (<sup>1</sup>) korte tijd ingedrukt of druk op de automatische reinigingsknop (m) op de afstandsbediening, de stofzuiger start automatische reiniging.

#### Zuig en dweilschakelaar

Toepassingsscenario: Gebruikers kunnen het zuigniveau aanpassen of watertank kwelsnelheid volgens de thuisomgeving om het juiste reinigingseffect bereiken. Instellingsmodus: druk op de schakelknop (33) om de zuigkrachtniveau of de waterinsijpelsnelheid van de watertank, van Eco-modus naar standaardmodus en sterke modus.

# Bediening met afstandsbediening (optioneel)

#### Handmatige bediening

Toepasselijk scenario: Geschikt voor handmatige controlereiniging Instellingsmethode: Klik op de knoppen op de afstandsbediening om vooruit en achteruit te gaan en naar rechts of links te draaien.

## Recharging

Wanneer de vermogenscapaciteit van de robot tijdens het reinigingsproces lager is dan 20%, keert deze automatisch terug naar de lading station voor het opladen. U kunt ook op de oplaadknop 🛞 op de afstandsbediening drukken om de robot terug te laten keren naar het laadstation.

## Afstandsbediening Bediening / Pauzeren, opstarten en afsluiten (Optioneel)

Pauzeren: Druk tijdens de werking van de stofzuiger op de powerknop 🖒 of de pauzeknop 🛞 op de afstandsbediening of app om te pauzeren.

Wakker worden: Als de stofzuiger langer dan tien minuten niks doet, gaat deze automatisch in de slaapstand (alle hostlampjes zijn uit). U kunt de stofzuiger wekken door op de powerknop  $\bigcirc$  of een knop op de afstandsbediening of de knop  $\bigcirc$  in de app te drukken.

Afsluiten: Nadat de stofzuiger niet meer werkt, drukt u een paar seconden op de powerknop () en gaan alle indicatielampjes van de stofzuiger uit om aan te geven dat de stofzuiger is afgesloten.

\* Nadat de stofzuiger klaar is met schoonmaken, wordt het aanbevolen om het niet uit te schakelen, maar het op te laden zodat het klaar is voor de volgende schoonmaak klus.

#### Bediening op afstand / Schema-instellingen (optioneel) \* Gebruik de dweilfunctie niet op een tapijt.

Planningsinstelling: Druk op de knop 🚯 schema-instelling van de afstandsbediening om de geplande reinigingstijd van de host in te stellen. Druk eerst op de knop 🚯 en druk vervolgens op de knoppen 🌍 om het uur en de minuut in te stellen. Druk daarna op de knop 🚯 en de instelling is voltooid. De host begint elke dag automatisch op het geplande tijdstip schoon te maken.

PS: vóór de schema-instelling moet je eerst op de knop () drukken om de huidige tijd van de host in te stellen. Druk op de knop (), druk vervolgens op de knoppen () om het uur en de minuut van de huidige tijd in te stellen. Druk daarna op de knop (), dan is de instelling volbracht.

#### Gebruik van de water tank

\* Do not use the mopping function on a carpet.

\* After mopping the floor, empty the water tank in time and remove the cloth.

1. Voeg water toe.

2. Installeer de doek.

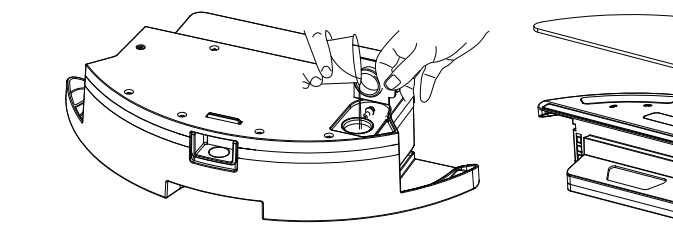

ek. 3. Installeer de watertankassemblage en begin met het dweilen van de vloer.

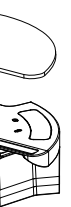

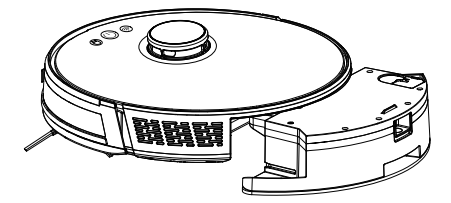

## Onderdelen onderhoud Stofbak

## Regular maintenance

Om het beste reinigingseffect te bereiken, reinigt en onderhoudt u de hoofdunit regelmatig volgens de onderstaande tabel. Bepaal de frequentie van reiniging en onderhoud op basis van uw gebruiksgewoonten.

Aanbevolen reinigings- en onderhoudsfrequentie:

| Onderdeel Schoonmaak<br>Frequentie |            | Vervanging frequentie                                |  |  |
|------------------------------------|------------|------------------------------------------------------|--|--|
| Filter                             | Elke week  | Elke 2 maand                                         |  |  |
| Rolborstel                         | Elke week  | Elke 6 tot 12 maand                                  |  |  |
| Zijborstels                        | Elke maand | Elke 3 tot 6 maand of wanneer het beschadigd is.     |  |  |
| Rolborstel bescherming             | Elke maand | Elke 3 tot 6 maand of wanneer de strips defect zijn. |  |  |
| Sensor                             | Elke maand | 1                                                    |  |  |
| oplaad<br>electrode                | Elke maand | /                                                    |  |  |
| Zwenk wiel                         | Elke maand | 1                                                    |  |  |

1. Druk op de knop op de stofbak om de stofbak te verwijderen.

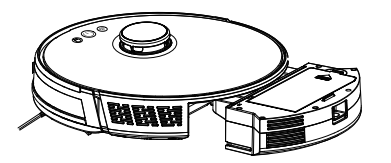

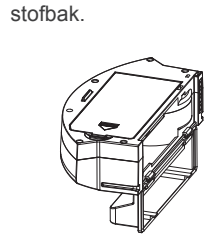

2. Open de zijklep van

4. Open de HEPA filter deksel.

10

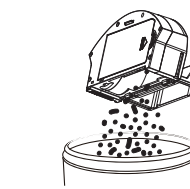

3. Gooi het afval weg.

5. Verwijder het HEPA-filter en voorfilter. Tik op het HEPA-filter om te verwijderen stof. Water wassen wordt niet aanbevolen voor het HEPA-filter.

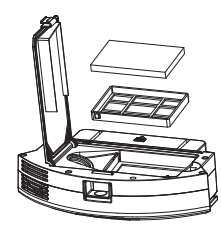

Onderdelen onderhoud stofbak

6. Was de voor filter.

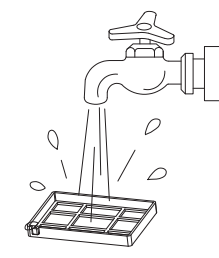

7. Maak de bak schoon met een droge doek, geen natte doek.

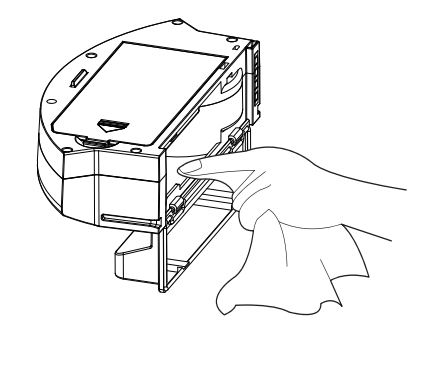

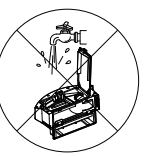

8. Houd de componenten droog om de levensduur te verlengen Let op:

er wordt aanbevolen de HEPA filter om de 3 maand te vervangen.

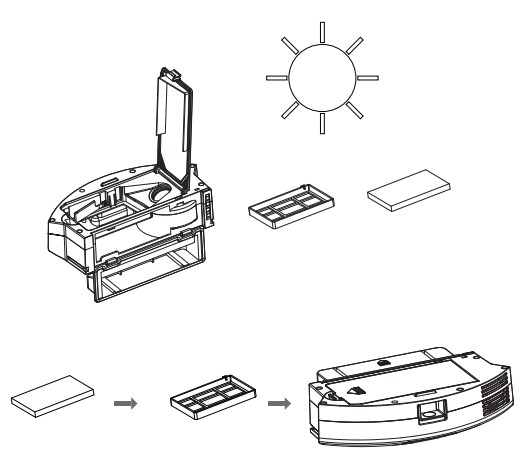

A. Installeer het voorfilter en het HEPA filter terug in de stofzuiger. Let op:

Stel het voorfilter en het HEPA-filter niet bloot aan het zonlicht.

B. Sluit de afdekking van de stofkast en installeer de stofkast op de hoofdeenheid.

Let op: Was de stofbak niet met water.

## Onderdelen onderhoud – watertank en dweildoek

1. Haal de watertank er uit.

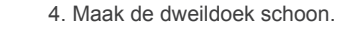

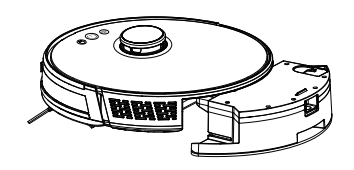

2. Haal de dweildoek er af.

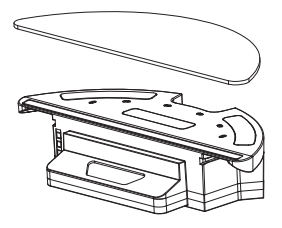

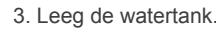

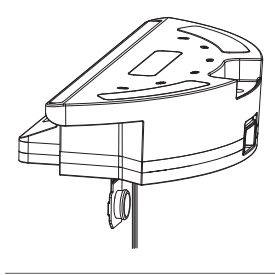

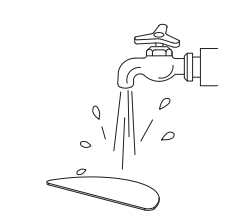

5. Droog de dweildoek.

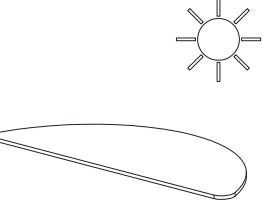

6. Droog de dweildoek.

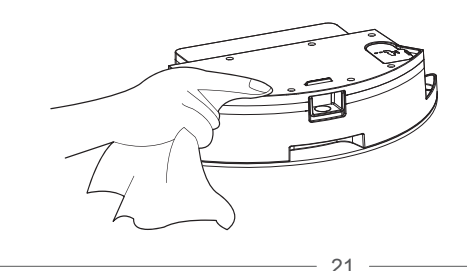

## Tip om de watertank schoon te maken

1. Houd de watertank horizontaal met de ingang naar boven.

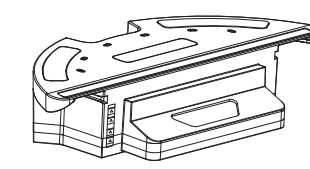

2. Spoel de watertank om onder de kraan.

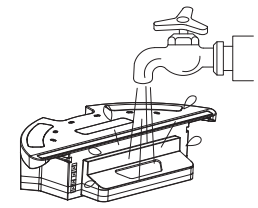

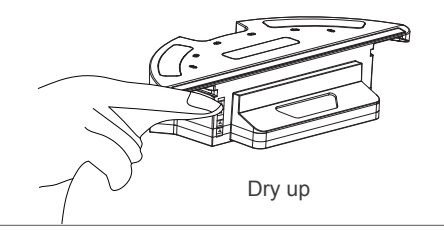

## Onderdelen onderhoud – watertank en dweildoek

- 1. maak de rolborstel schoon
- 2. open de bevestiging van de rolborstel
- 3. haal de borstel uit de bevestiging
- 4. haal het vuil eruit.
- 5. maak de zijborstels schoon.

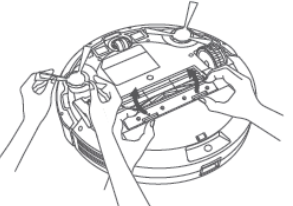

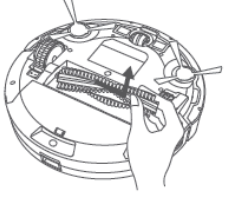

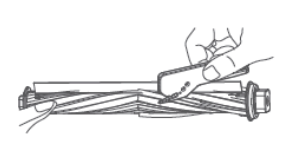

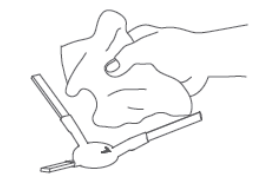

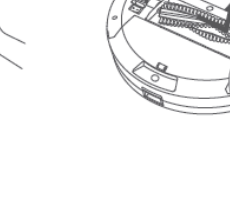

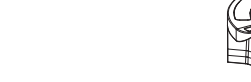

3. Droog het onderdeel.

Onderdelen onderhoud: laad electrode, anti val sensor, aandrijfwiel en zwenkwiel.

1. Maak de laad electrode schoon met een droge doek.

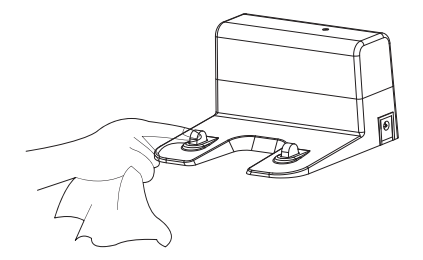

- 2. Maak de wielen schoon.
- 3. Maak de antival sensor schoon.

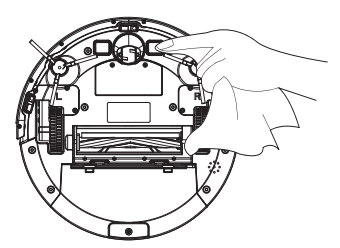

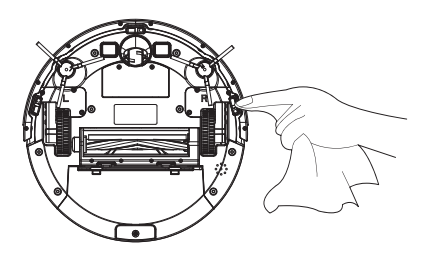

## Probleemoplossingen

Als de stofzuiger tijdens het werken een storing ondervindt, knippert de aan/uit-indicator snel rood en wordt een gesproken prompt gegenereerd. In dit geval, corrigeer de fout door te verwijzen naar de onderstaande tabel.

| Fout                                                                                                 | Oplossing                                                                                                    |
|----------------------------------------------------------------------------------------------------|----------------------------------------------------------------------------------------------------|
| Fout 1: Laserkop is geblokkeerd of vastgelopen, controleer                                           | De laserbereiksensor is geblokkeerd of vastgelopen door een vreemd voorwerp. Verwijder de obstructie of vreemd object. Als de obstructie of het vreemde voorwerp niet kan worden verwijderd, verplaatst u de hoofdeenheid naar een nieuwe positie en start deze vervolgens. |
| Fout 2: Botsingssensor loopt vast, controleer de botsingssensor                                      | De bumper zit vast. Tik meerdere keren op de bumper om het vreemde voorwerp te verwijderen. Als er geen vreemd object, verplaats de hoofdeenheid naar een nieuwe positie en start deze vervolgens.                                                                          |
| Fout 3: Rechterwiel vast, verwijder alstublieft de robot op een nieuwe plek en dan opnieuw beginnen. | Het wiel zit vast. Verplaats de hoofdeenheid naar een nieuwe positie en start deze vervolgens.                                                                                                    |
| Fout 4: Anti-valsensor is geblokkeerd, controleer en reinig de anti-valsensor                        | De hoofdeenheid is uit. Verplaats de hoofdeenheid naar een nieuwe positie en start deze vervolgens. Dit fout kan optreden wanneer de klifsensor te vuil is. Veeg de klifsensor schoon.                                                                                      |
| Fout 5: Zijborstel is verstrengeld, maak de zijborstel schoon                                        | De zijborstels kunnen verstrikt zijn geraakt met vreemde voorwerpen. Gelieve de zijborstels te demon-<br>teren en schoon te maken. De zijborstels kunnen verstrikt zijn geraakt met vreemde voorwerpen. Gelieve<br>de zijborstels te demonteren en schoon te maken.         |
| Fout 6: Het rechter-/linkerwiel is verstrengeld, maak het rechter-/linkerwiel schoon                 | Het wiel kan verstrikt zijn geraakt met vreemde voorwerpen. Maak het wiel schoon en start de hoofdeen-<br>heid opnieuw.                                                                                                    |
| Fout 7: De robot zit vast, alstublieft verwijder de robo                                             | De hoofdeenheid kan vastzitten. Verwijder de obstakels rond de hoofdeenheid.                                                                                                    |
| Fout 8: Batterij bijna leeg, laad op.                                                                | De stroom is onvoldoende. Laad de stofzuiger op voordat u deze gebruikt.                                                                                                    |
| Fout 9: Probleem met opladen. controleer dit.                                                        | De batterijtemperatuur is te hoog of te laag. Even geduld en gebruik de stofzuiger na de de temperatuur van de batterij wordt normaal.                                                                                                    |
| Fout 10: Wandsensor is geblokkeerd, controleer dit                                                   | De wandsensor is bedekt met stof. Veeg de wandsensor schoon.                                                                                                    |
| Fout 11: Ongelijke vloer, verwijder de robot<br>op een nieuwe plek en begin dan opnieuw.             | Er wordt gedetecteerd dat de hoofdeenheid is gekanteld bij het opstarten. Plaats de hoofdeen-<br>heid op een gelijkmatige aarden en opnieuw opstarten.                                                                                                    |
| Fout 12: De bovenste cover van de laser is geblokkeerd of vast, controleer                           | De laserdruksensor wordt ingedrukt of zit vast. Verplaats de stofzuiger naar een nieuwe plaats het en start het vervolgens opnieuw op.                                                                                                    |

## Probleemoplossingen

| Fout                                                            |                                                                                                    |
|-----------------------------------------------------------------|----------------------------------------------------------------------------------------------------|
| Kan het apparaat niet inschakelen                               | Langzaam opladen De batterij is onv<br>batterijtemperatuur is te hoog of te la                                                                                                    |
| Kan het apparaat niet opladen                                   | Het dockingstation is niet aanges<br>netsnoer van het dockingstation<br>Het dockingstation staat niet in g<br>granaatscherven en het oplaadco<br>Controleer of de indicator van he                                                                |
| Langzaam opladen                                                | Bij gebruik in een omgeving met<br>laadsnelheid om de levensduur v<br>Het contactgebied voor opladen                                                                                                    |
| Failed to return to the<br>docking station                      | Er zijn te veel obstakels rond het doc<br>Het hoofdtoestel is te ver verwijderd v<br>station te plaatsen.                                                                                                    |
| Abnormaal gedrag                                                | De stofzuiger wordt uitgezet en v                                                                                                    |
| Er is abnormaal lawaai<br>tijdens het schoonmaken.              | De rolborstel, zijborstels of het he<br>Maak ze na het uitschakelen van<br>Het omnidirectionele wiel is bede<br>len dat je gebruikt een schroever                                                                                                 |
| De reinigingsprestaties zijn gedegradeerd, of as wordt gedropt. | De stofbak is vol. Maak de stofba<br>Het filter is geblokkeerd. Reinig h<br>De rollerborstel is verstrengeld m                                                                                                    |
| Het Wi-Fi-netwerk kan<br>niet verbonden worden                  | De Wi-Fi-functie is niet geactiveer<br>Het wifi-signaal is niet goed. Zorg<br>Wi-Fi-signalen.<br>De Wi-Fi-verbinding is abnormaal<br>probeer opnieuw verbinding te ma<br>Het wifi-netwerk kan plotseling nie<br>mogelijk onjuist. In deze neem co |

#### Oplossing

voldoende. Gebruik de stofzuiger na het opladen op het dockingstation. De laag. Gebruik de stofzuiger wanneer de omgevingtemperatuur is 0°C tot 40°C.

esloten op de voeding. Zorg ervoor dat beide uiteinden van de het is correct aangesloten.

goed contact met de hoofdeenheid. Maak het dockingstation schoon contact van de hoofdeenheid.

et dockingstation is ingeschakeld.

t hoge of lage temperaturen zal de hoofdeenheid automatisch de van de batterij te verlengen.

kan vuil zijn. Maak het gebied schoon met een droge doek.

cking station. Plaats het docking station op een open plek. van het docking station. Probeer het hoofdtoestel in de buurt van het docking

vervolgens weer ingeschakeld.

noofdwiel kunnen verstrikt zijn geraakt met vreemde voorwerpen. n de stofzuiger.

ekt met stof of raakt verstrikt tijdens het reinigen. Het wordt aanbevoendraaier om het eruit te trekken en af te spoelen.

ak schoon.

net filter.

net vreemde voorwerpen. Maak de rollerborstel schoon.

erd. Stel de Wi-Fi-verbinding opnieuw in en probeer het opnieuw. g ervoor dat de hoofdeenheid zich op een plaats bevindt met goede

I. Reset de Wi-Fi-instellingen, download de mobiele app van de nieuwste en aken met het Wi-Fi-netwerk.

et meer worden verbonden. De instellingen van de gezinsrouter zijn ontact op met de klantenservice voor hulp.

## Probleemoplossingen

| Fout                                                                                                    | Oplossing                                                                                                    |
|----------------------------------------------------------------------------------------------------|----------------------------------------------------------------------------------------------------|
| Geplande reiniging kan niet worden uitgevoerd.                                                                                                    | De stroom is onvoldoende. Geplande schoonmaak wordt alleen gestart wanneer de het resterende vermogen is meer dan 20%.                                                                                                    |
| Wordt er stroom verbruikt als de stofzuiger altijd bij<br>het docking station blijft?                                                                                  | Het stroomverbruik is extreem laag als de stofzuiger altijd bij het dockingstation blijft. Hierdoor blijft de batterij optimaal functioneren.                                                                                                    |
| Het stroomverbruik is extreem laag als de stofzuiger altijd bij het<br>dockingstation blijft. Hierdoor blijft de batterij optimaal functioneren.                       | De lithiumbatterij heeft geen geheugeneffect. Hij kan onmiddellijk worden gebruikt nadat hij volledig is opgeladen. U hoeft geen 16 uur te wachten.                                                                                                    |
| De dweilmodule geeft geen water af of de wateraf-<br>gifte is klein.                                                                                                   | Controleer of er water in de watertank zit. Gebruik de mobiele app om de de wateruitvoer op de maximale waarde in te stellen.<br>Installeer de dweildoek en de mopstandaard op de juiste manier volgens de handleiding.                                                                                                    |
| Het vermogen is onvoldoende tijdens het<br>schoonmaken. Nadat de stofzuiger terugkeert naar<br>het basisstation voor opladen, gaat hij niet verder<br>met schoonmaken. | Controleer of het hoofdtoestel in de DND-modus staat. De stofzuiger zal niet<br>verder schoonmaken in de DND-modus.<br>De stofzuiger gaat niet verder met schoonmaken als het hoofdtoestel handmatig<br>wordt teruggezet in het docking station.                                                                                                    |
| De stofzuiger kan niet terugkeren naar het station na<br>een gedeeltelijke reiniging of na het verplaatst.                                                             | De stofzuiger zal opnieuw een kaart genereren na een gedeeltelijke reiniging of nadat<br>hij ver is verplaatst. Als het hoofdtoestel ver weg is van het dockingstation, is het<br>mogelijk dat het hoofdtoestel niet terugkeert naar het dockingstation.<br>eenheid mogelijk niet uit zichzelf terugkeren naar het dockingstation. Zet in dat geval<br>het hoofdtoestel handmatig het hoofdtoestel handmatig terug naar het dockingstation. |
| De stofzuiger mist bepaalde gebieden tijdens het schoonmaken.                                                                                                    | De wand- of klifsensor kan vuil worden. Het wordt aanbevolen de sensoren met<br>een zachte droge doek af te vegen.                                                                                                    |

## Productspecificaties

\_\_\_\_\_

| Cotogoria            | Item                             | Specificatie                                                                                        |  |  |
|----------------------|----------------------------------|----------------------------------------------------------------------------------------------------|--|--|
| Categorie            | Diameter                         | 330 mm                                                                                              |  |  |
|                      | Hoogte                           | 96 mm                                                                                               |  |  |
| Structuur            | Nettogewicht                     | 2.7 kg                                                                                              |  |  |
| Pattorii             | Spanning                         | 14.8 V                                                                                              |  |  |
| Datterij             | Batterij                         | 3000 mAh oplaadbare lithiumbatterij                                                                 |  |  |
| Hoofdtoestel         | Inhoud stofdoos                  | 600 ml                                                                                              |  |  |
|                      | Type opladen                     | Automatisch opladen en handmatig opladen                                                            |  |  |
|                      | Reinigingsmodus<br>Cleaning mode | Het hele huis schoonmaken; Geselecteerde zone schoonmaken; Geconfigureerde zone reiniging; PIN N GO |  |  |
|                      | Oplaadtijd                       | Ongeveer 400 minuten                                                                                |  |  |
|                      | Reinigingstijd                   | Ongeveer 130 minuten                                                                                |  |  |
| Reinigingsparameters | Nominaal vermogen (W)            | 28                                                                                                  |  |  |
|                      | Bedrijfsspanning (V)             | 14.8 V                                                                                              |  |  |

\* Vanwege de voortdurende verbetering van het product zijn de productspecificaties onderhevig aan het werkelijke product. Ons bedrijf behoudt zich het recht voor om het product bij te werken.

\_\_\_\_\_

## Beveiligingsinformatie

|                                       | Gevaarlijke stof                  |                                   |                                      |                                                       |                              |                                  |
|---------------------------------------|-----------------------------------|-----------------------------------|--------------------------------------|-------------------------------------------------------|------------------------------|----------------------------------|
| Type onderdeel                        | Lood (Pb) en zijn<br>verbindingen | Kwik (Hg) en zijn<br>verbindingen | Cadmium (Cd) en<br>zijn verbindingen | Zeswaardig<br>chroom (Cr(VI))<br>en zijn verbindingen | Polybroom<br>bifenylen (PBB) | Polybroom<br>difenylether (PBDE) |
| Plastic onderdelen                    | 0                                 | 0                                 | 0                                    | 0                                                     | 0                            | 0                                |
| Metalen onderdelen                    | 0                                 | 0                                 | 0                                    | 0                                                     | 0                            | 0                                |
| Circuit module van<br>de hoofdeenheid | 0                                 | 0                                 | 0                                    | 0                                                     | 0                            | 0                                |
| Elektronisch component                | 0                                 | 0                                 | 0                                    | 0                                                     | 0                            | 0                                |
| Batterij                              | 0                                 | 0                                 | 0                                    | 0                                                     | 0                            | 0                                |
| Netsnoer<br>(Metalen deel)            | 0                                 | 0                                 | 0                                    | 0                                                     | 0                            | 0                                |

O: Dit betekent dat de inhoud van de gevaarlijke stof in alle homogene materialen van het onderdeel onder de grenswaarde ligt die is gespecificeerd in de huidige versie van GB/T 26572.

X: Dit betekent dat de inhoud van de gevaarlijke stof in ten minste één van de homogene materialen van de omponent de grenswaarde overschrijdt die is vastgelegd in de momenteel geldende uitgave van GB/T 26572; De inhoud van de gevaarlijke stof in de component is opgenomen in de RoHS-vrijstellingslijst en voldoet aan de milieubeschermingseisen van de RoHS-richtlijn van de EU.

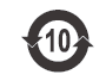

Standaard naleving:

GB4706.1-2005 GB4706.7-2014 GB4343.1-2018 GB17625.1-2012

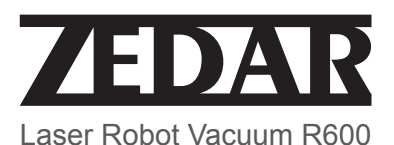

English

# **Robot Vacuum Cleaner Instruction Manual**

Please read this manual carefully before using the product and keep it safe.

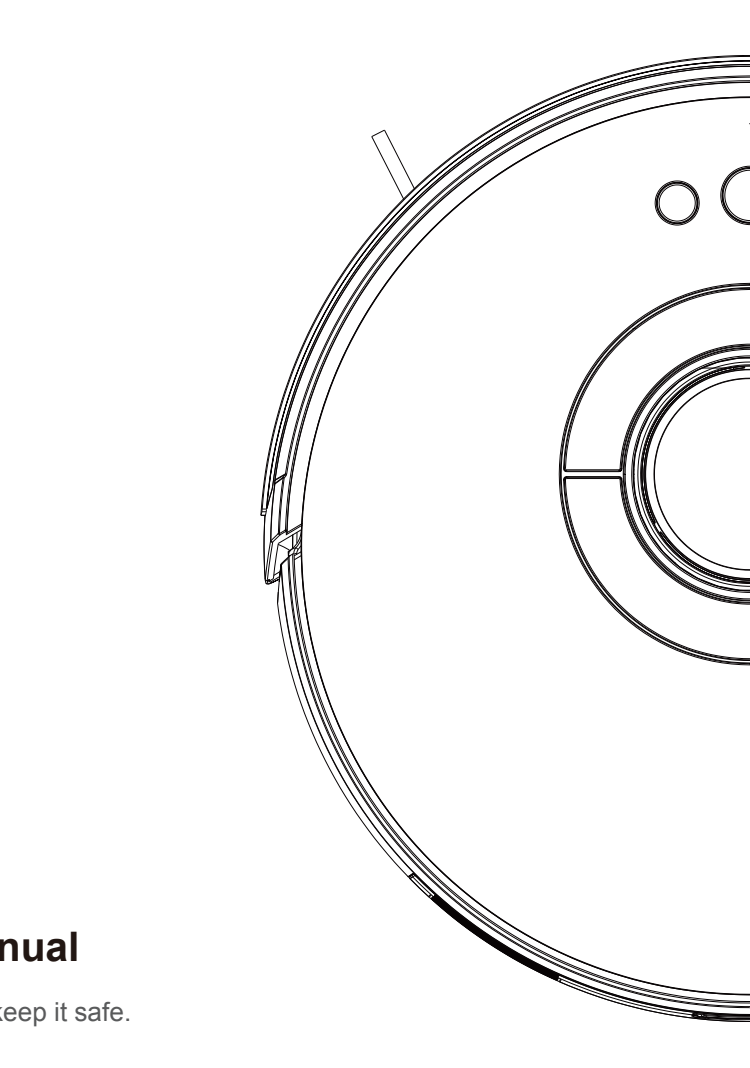